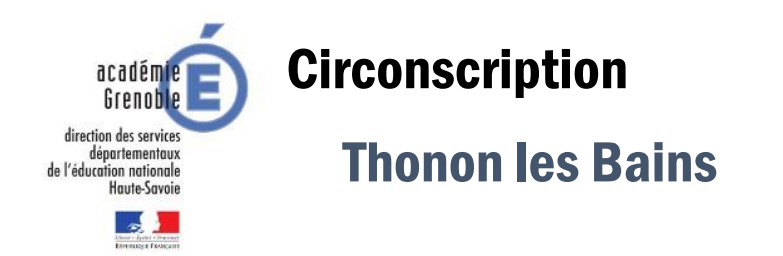

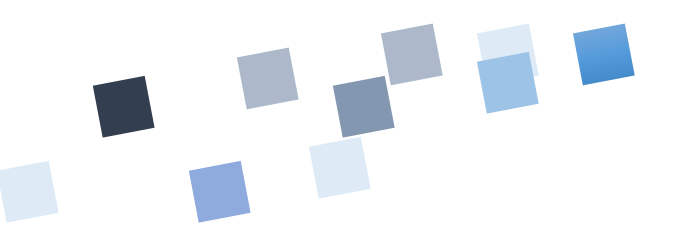

Retour en haut 🔺

## **OUVRIR UN COMPTE SUR LE SITE**

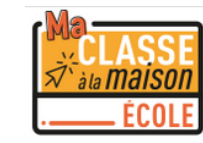

1. Se connecter à l'adresse suivante : <u>https://ecole.cned.fr/login/index.php</u>

Première visite sur ce site ? Pour un accès complet à ce site, veuillez créer un compte utilisateur. Créer un compte

2. Acceptez les conditions d'utilisation.

|  | les | conditions | d'utilisation |
|--|-----|------------|---------------|
|--|-----|------------|---------------|

La création du Compte et la délivrance du service nécessitent que les données saisies fassent l'objet d'un traitement par le CNED.

Pour en savoir plus sur la gestion de vos données personnelles et pour exercer vos droits, reportez-vous à la politique de protection des données à caractère personnel.

Pour consulter les conditions générales d'utilisation du service et la politique de protection des données à caractère personnel, cliquez ici.

J'accepte les conditions d'utilisation

## 3. Complétez les informations suivantes :

|                                                      | ELEVES/PARENTS                                                                                                    |                                                      | ENSEIGNANTS                                                                                                    |  |  |  |
|------------------------------------------------------|----------------------------------------------------------------------------------------------------|------------------------------------------------------|----------------------------------------------------------------------------------------------------|--|--|--|
| r Créer un compte                                    |                                                                                                    | <ul> <li>Créer un compte</li> </ul>                  |                                                                                                    |  |  |  |
| Nom 🚺<br>d'utilisateur                               | morganvernet                                                                                                    | Nom 🚺<br>d'utilisateur                               | morganvernet                                                                                                    |  |  |  |
|                                                      | Le mot de passe doit comporter au moins 8 caractère(s),<br>au moins 1 chiffre(s), au moins 1 minuscule(s), au moins<br>1 majuscule(s), au moins 1 caractère(s) non-<br>alphanumérique(s) tels que *, - ou # |                                                      | Le mot de passe doit comporter au moins 8 caractère(s),<br>au moins 1 chiffre(s), au moins 1 minuscule(s), au moins<br>1 majuscule(s), au moins 1 caractère(s) non-<br>alphanumérique(s) tels que *, - ou # |  |  |  |
| Mot de 🌒 🏮 passe                                     | •••••                                                                                                    | Mot de 🛛 🚺 passe                                     | •••••                                                                                                    |  |  |  |
| Pays 🏮                                               | France \$                                                                                                    | Pays 🏮                                               | France \$                                                                                                    |  |  |  |
|                                                      | Dans le cas de la France, sélectionnez votre académie                                                                                                    |                                                      | Dans le cas de la France, sélectionnez votre académie                                                                                                    |  |  |  |
| Académie <b>()</b><br>(pour la France<br>uniquement) | Grenoble 🗘                                                                                                    | Académie <b>()</b><br>(pour la France<br>uniquement) | Grenoble 🗢                                                                                                    |  |  |  |
| Profil <b>()</b><br>utilisateur                      | Élève 🗢                                                                                                    | Profil <b>()</b><br>utilisateur                      | Enseignant ou Chef d'établissement 🗘                                                                                                    |  |  |  |

Confirmez ensuite votre inscription grâce au lien envoyé par mail.

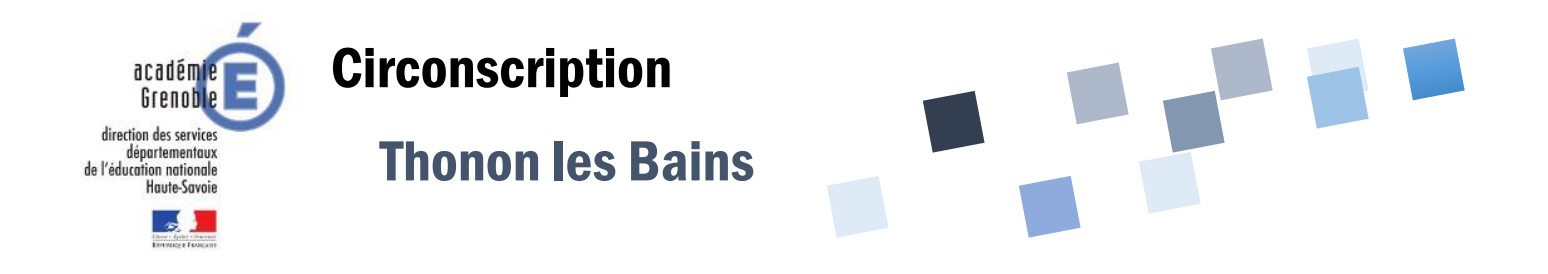

## **ORGANISER UNE CLASSE VIRTUELLE**

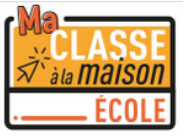

Assurez-vous d'avoir créé un compte enseignant sur le site pour pouvoir créer une classe virtuelle.

1. Se connecter à l'adresse suivante : <u>https://ecole.cned.fr/login/index.php</u> et entrez vos codes de connexion.

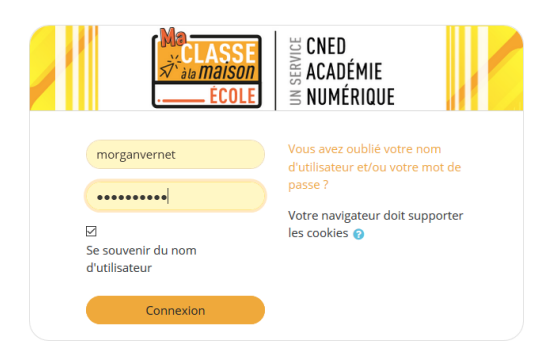

2. Voici votre tableau de bord. Cliquez sur l'onglet 9. Classes virtuelles

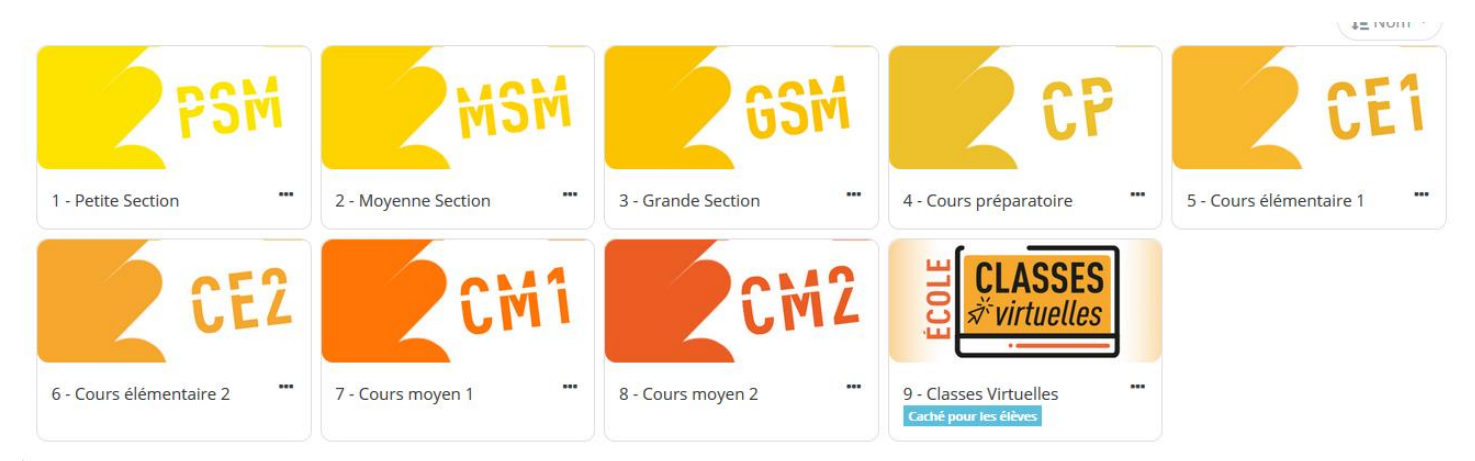

3. Cliquez sur le bouton ci-dessous pour créer une classe virtuelle. Utilisez l'URL modérateur pour accéder à votre classe virtuelle. Envoyez l'autre lien aux participants.

| Pour créer votre classe virtuelle, cliquez sur le bouton suivant:                                              |
|----------------------------------------------------------------------------------------------------|
| Si vous avez déjà créé votre classe virtuelle, vos liens de classe virtuelle sont les suivants :               |
| Votre lien Modérateur : (https://eu.bbcollab.com/invite/24fb1b121a92436fbfc6227d2a441cc2                       |
| Le lien participant (à envoyer à vos élèves) : (https://eu.bbcollab.com/guest/d68bbd5797224a17bdb5b7e7d0b71780 |
| Line classe virtuelle eviste délà pour set utilisateur                                                         |
| One classe virtuelle existe deja pour cer dunisateur                                                           |

Bienvenue sur votre classe virtuelle. Voici un descriptif des fonctionnalités.

|                                                                                                    | Partager du contenu            |                          |        |   |   |  |
|----------------------------------------------------------------------------------------------------|--------------------------------|--------------------------|--------|---|---|--|
|                                                                                                    | Contenu principal              |                          |        |   |   |  |
| PHILIPPINA IN                                                                                             |                                | Bartager un tableau vide |        |   |   |  |
|                                                                                                    | Partager l'application/l'écran |                          |        |   |   |  |
|                                                                                                    | Partager des fichiers          |                          |        |   | > |  |
|                                                                                                    | Contenu secondaire             |                          |        |   |   |  |
| Bienvenue !                                                                                               | Se Se                          | ondage                   |        |   | > |  |
| Vous êtes seul(e) dans la salle.<br>Lancez-vous ! Chargez votre contenu et vérifiez vos paramètres audio. | Interacti                      | ion                      |        |   |   |  |
| Partager la voix Partager la vidéo                                                                        | G                              | roupes de ti             | ravail |   | > |  |
| Demander la parole                                                                                        |                                |                          |        |   |   |  |
| e e e                                                                                                    | Ø                              |                          | C      | ŝ | × |  |
|                                                                                                    |                                |                          |        |   |   |  |
| Activer le partag                                                                                         | e de cont                      | enu                      |        |   |   |  |

Voici les différentes options de partage de contenu :

- **Partager un tableau :** projeter un tableau blanc à tous les participants pour écrire et partager du texte ou une image.

- Partager l'écran de votre ordinateur : pour montrer des sites internet, des documents présents sur votre ordinateur.

- Partager des fichiers : envoyer un fichier à tous les participants.

- **Sondage :** permet d'organiser un sondage auprès de tous les participants.